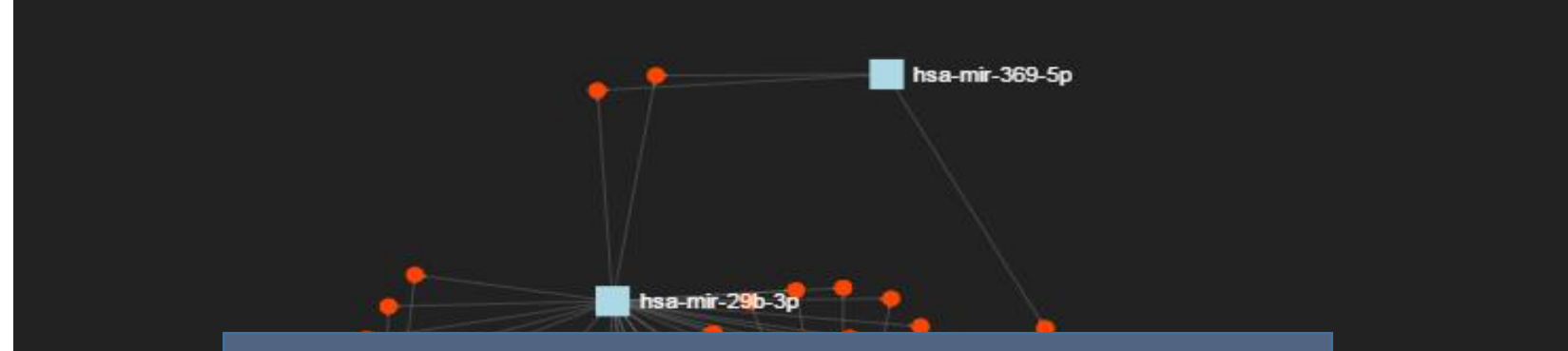

#### miRNet Tutorial Network Analysis

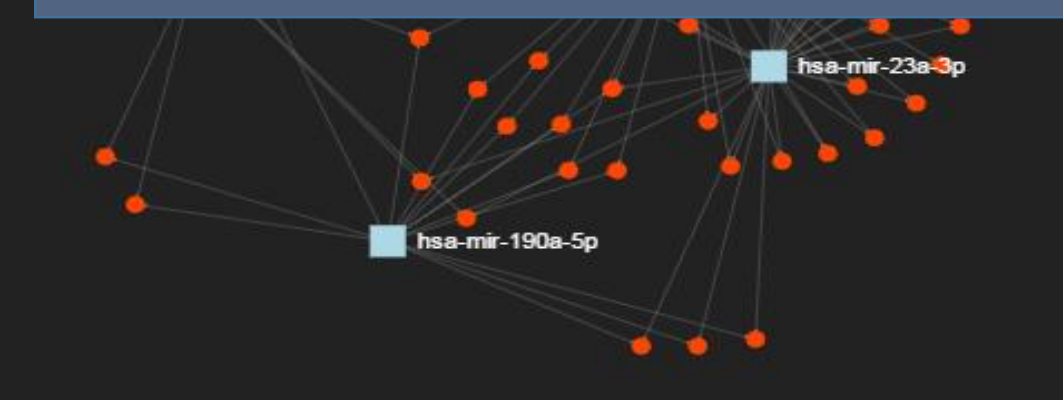

# Goal for this tutorial

- Understand the main features of network viewer;
- Perform functional enrichment analysis according to the result network.

# Understanding the Network Viewer

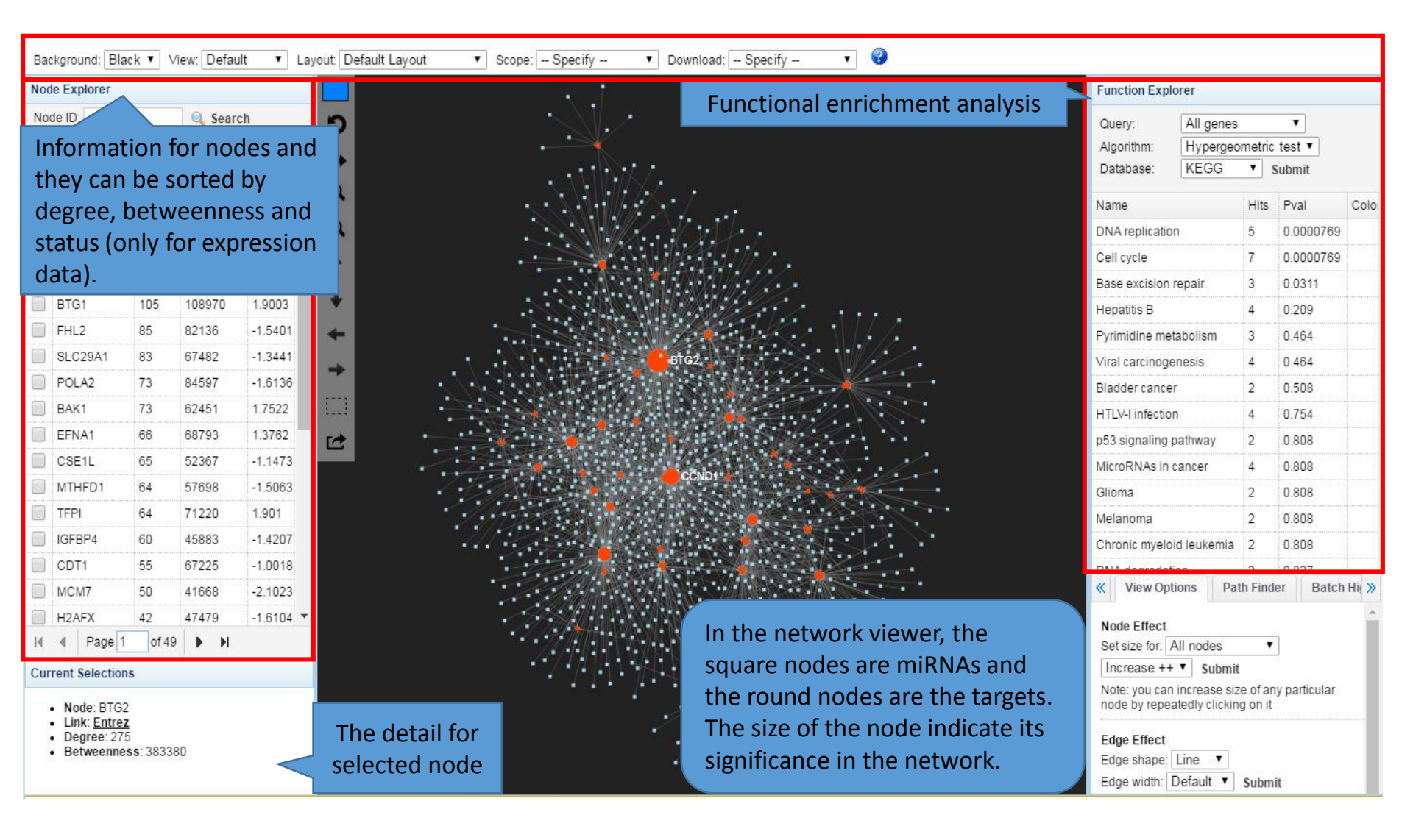

# Choose different algorithms

#### • Hypergeometric tests :

Using the hypergeometric distribution to measure the statistical significance of those genes are identified from the miRNA target analysis.

#### • Unbiased Empirical tests (only for miRNA):

Being used to estimate the null distribution of the target genes as selected based on the input miRNAs. The procedures can be divided into three steps:

1) A list of miRNAs of the same size are randomly selected from all the miRNAs with known targets in the database;

2) The functional annotations (i.e. GO or KEGG) are then performed for the list;

3) The process is repeated 1000 times (default);

4) Compare the hits in each GO or KEGG pathways and the empirical p (Emp. p) values are calculated as the proportion of overlaps (with pathways or GO) from 1000 random process that equal or larger than the original.

5) User can perform the functional analysis again under the same parameters, the results will be combined. i.e. clicking five times will generate empirical p values based on 5000 random samplings.

# Enrichment analysis by highlighting nodes

| Bad | kground: Blac   | k ▼ Vi    | ew: Defa   | ault 🔻      | Layout: | Default Layout |
|-----|-----------------|-----------|------------|-------------|---------|----------------|
| Nod | le Explorer     |           |            |             |         |                |
| No  | de ID:          |           | 🔍 Sea      | irch        | 1       | 5              |
| Hig | hlight miRNA ta | irgets Al | I <b>T</b> | Submit      | 4       |                |
|     | ID              | Degree    | Between    | ness Status |         |                |
|     | BTG2            | 275       | 383380     | 1.2725      | _ e     | 2              |
|     | CCND1           | 203       | 238610     | -1.1596     | e       | 2              |
|     | SLC7A5          | 153       | 181220     | -1.5115     |         |                |
|     | CDKNKA          | 113       | 129780     | 1.416       |         | $\sim 10^{-1}$ |
|     | вто             | 105       | 108970     | 1.9003      | 4       |                |

C.

1. Locate the node by clicking IDs, the size of nodes will be increased and zoom in. (they are sorted by the

#### betweenness).

| М |        | Page | 1 | of 49    | •     | М |         |   |
|---|--------|------|---|----------|-------|---|---------|---|
|   | MC     | M7   | 5 | 0        | 4166  | 8 | -2.1023 | • |
|   | CDT1   |      | 5 | 5        | 67225 |   | -1.0018 |   |
|   | IGFBP4 |      | 6 | 60 45883 |       | 3 | -1.4207 |   |
|   | TFPI   |      | 6 | 64 71    |       | 0 | 1.901   |   |

#### Current Selections

- Node: hsa-let-7g-5p
- Link: mirBase
- Degree: 3
- Betweenness: 1288.5

3. Choose "Highlighted nodes", algorithm (hypergeometric test or empirical test) and pathway (KEGG, GO and Reactome). Click "submit".

2. Double click nodes in the viewer and make sure they change color. You can drag to separate nodes.

V Sc

| addit).                                                  | Highlighted genes < |               |        |      |         |
|----------------------------------------------------------|---------------------|---------------|--------|------|---------|
| Algorithm:                                               | Hypergeor           | metric test 🔻 |        |      |         |
| Database:                                                | KEGG                | ▼ Submit      |        |      |         |
| Name                                                     |                     | Hits          | Pv     | al   | Cold    |
| RNA degradatio                                           | 2                   | 0.0564        |        |      |         |
| p53 signaling p                                          | 2                   | 0.0564        |        |      |         |
| Glioma                                                   |                     | 2             | 0.0564 |      |         |
| Melanoma                                                 |                     | 2             | 0.0564 |      |         |
| Bladder cancer                                           |                     | 2             | 0.0564 |      |         |
| Chronic myeloid leukemia                                 |                     |               | 0.0564 |      |         |
| Prostate cancer                                          |                     |               | 0.0645 |      |         |
| Cell cycle                                               |                     |               | 0.109  |      |         |
| FoxO signaling pathway                                   |                     |               | 0.113  |      |         |
| Jak-STAT signaling pathway<br>Oxytocin signaling pathway |                     |               | 0.117  |      |         |
|                                                          |                     |               | 0.117  |      |         |
| Hepatitis B                                              |                     |               | 0.117  |      |         |
|                                                          | nacie               | 2             | n 1    | 66   |         |
| Wiew Optie                                               | ons Pat             | h Find        | er     | Batc | h Hij 🚿 |

Edge width: Default •

Submit

## Enrichment analysis by selecting pathway

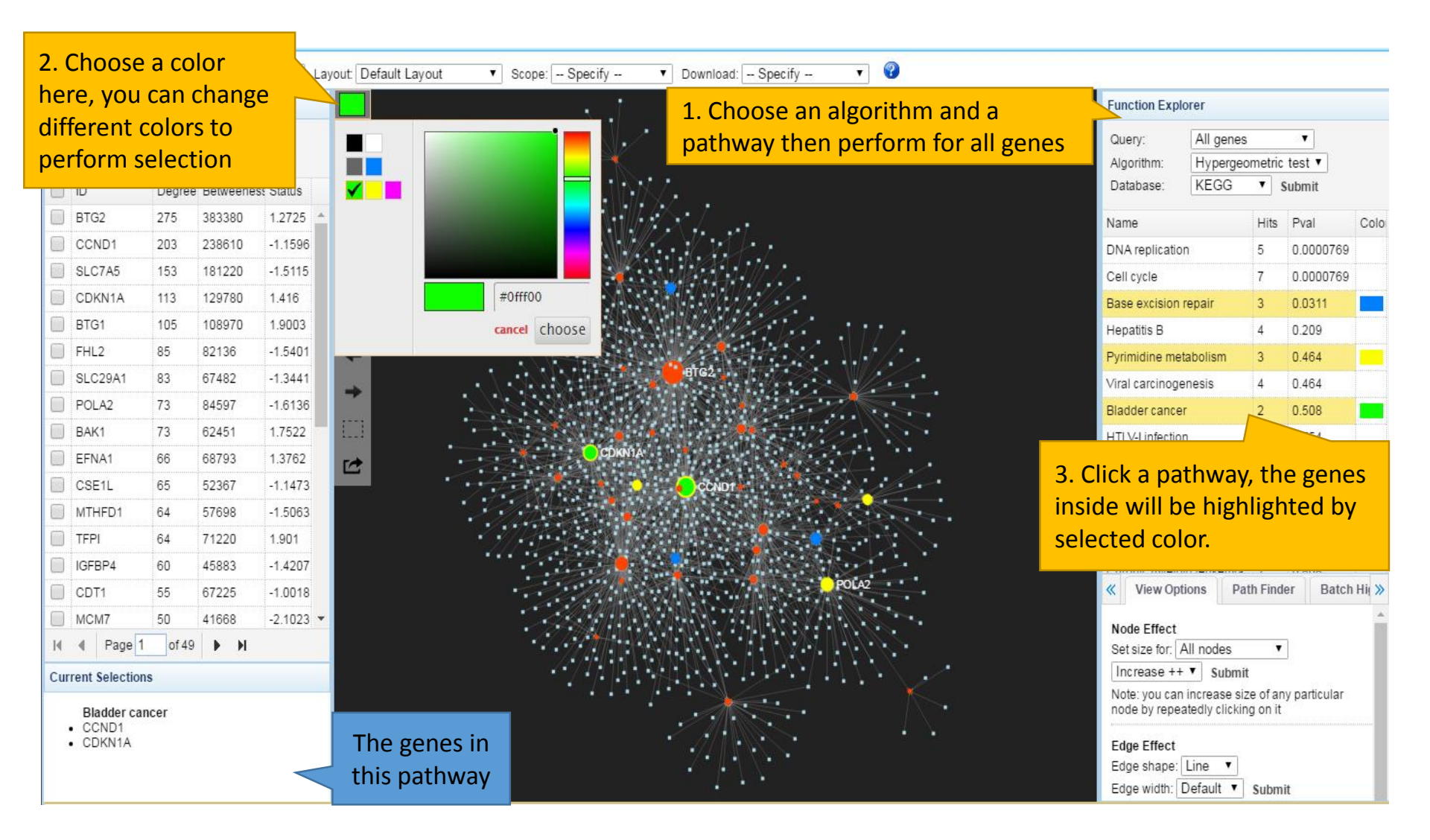

## Enrichment analysis by associated targets

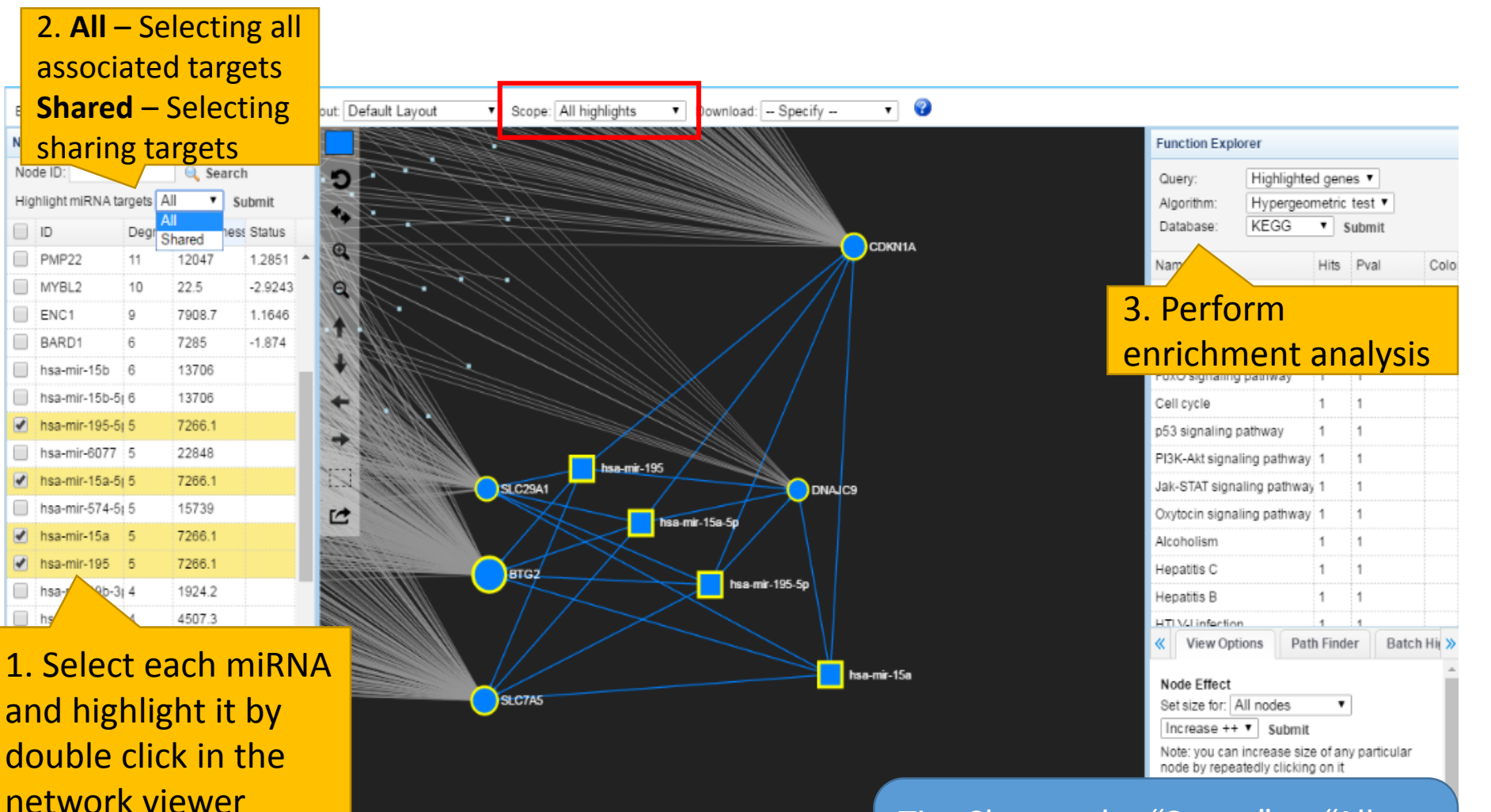

Tip: Change the "Scope" to "All highlights" (red frame), drag the whole group aside and zoom in.

# Dragging nodes-Current highlights

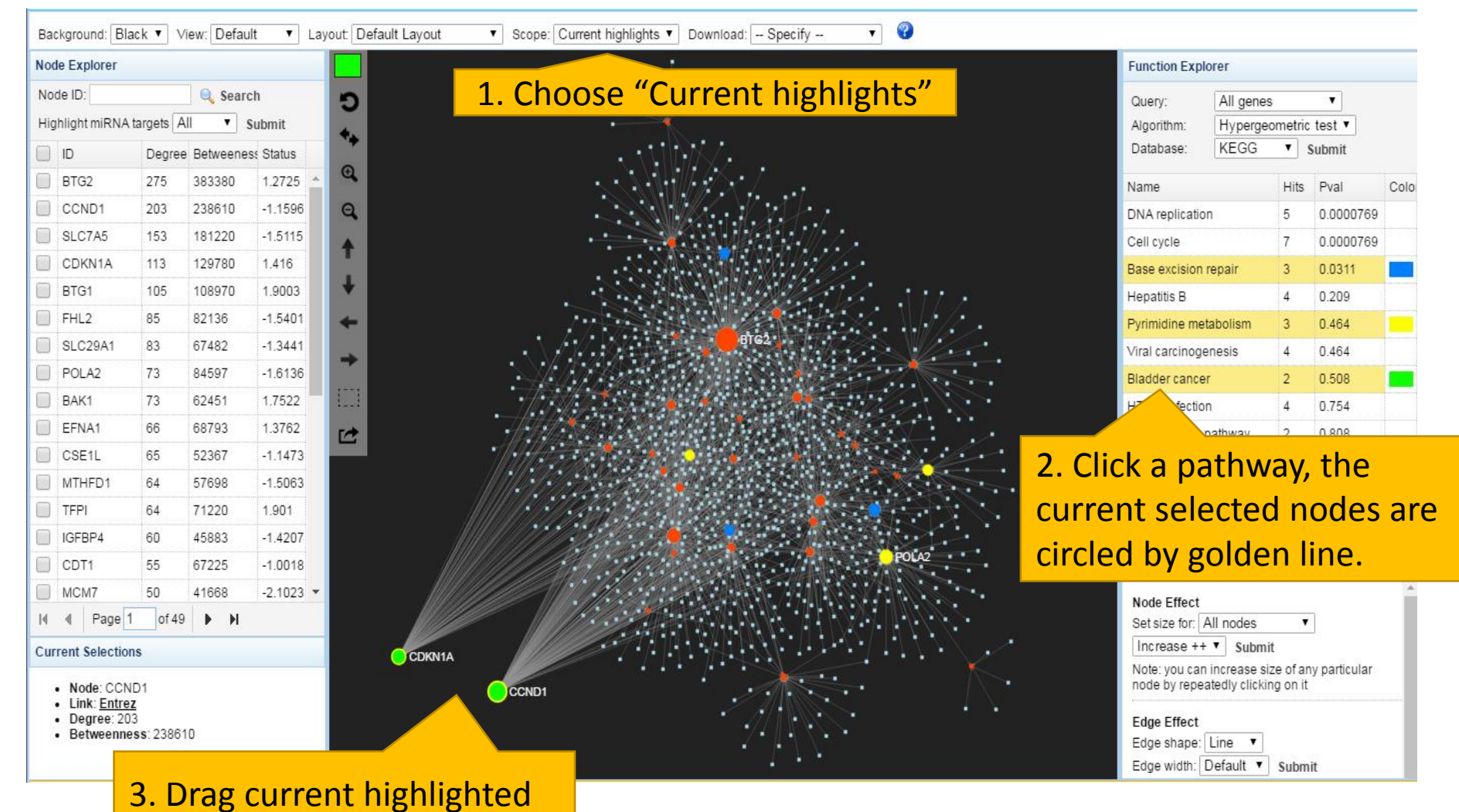

nodes aside and zoom in.

# Dragging nodes-All highlights

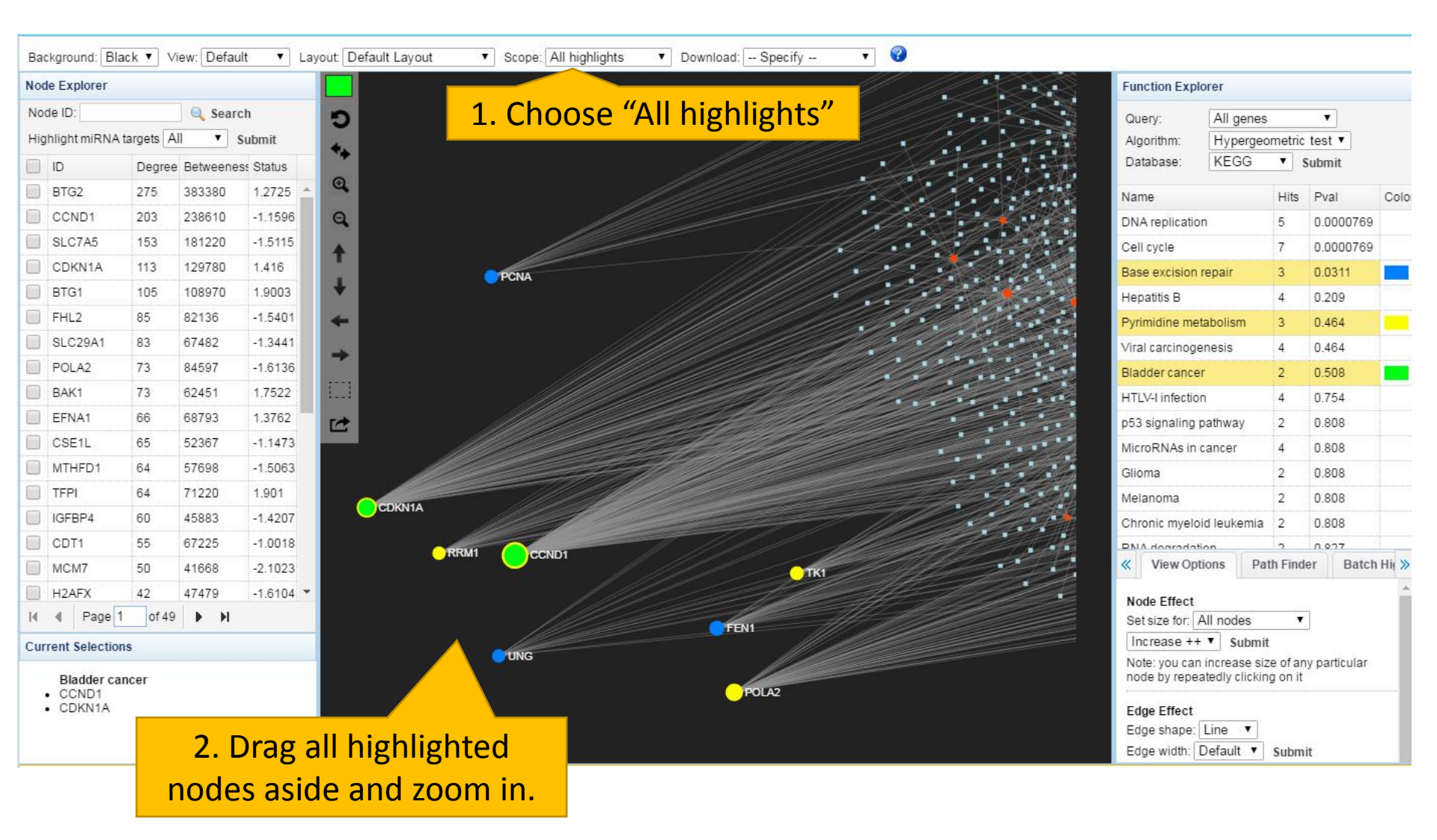

# Expression analysis in network

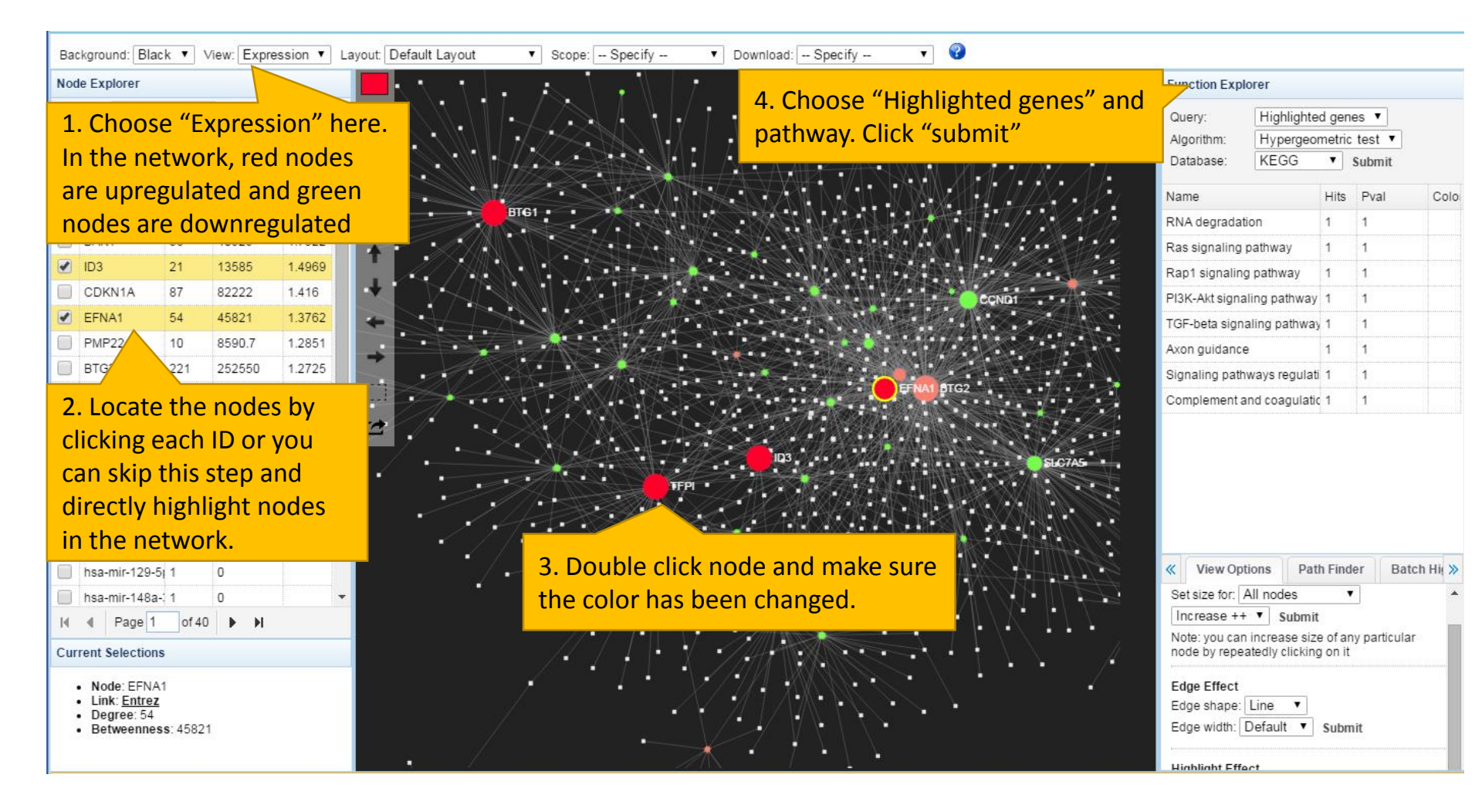

# Selecting a group in the network

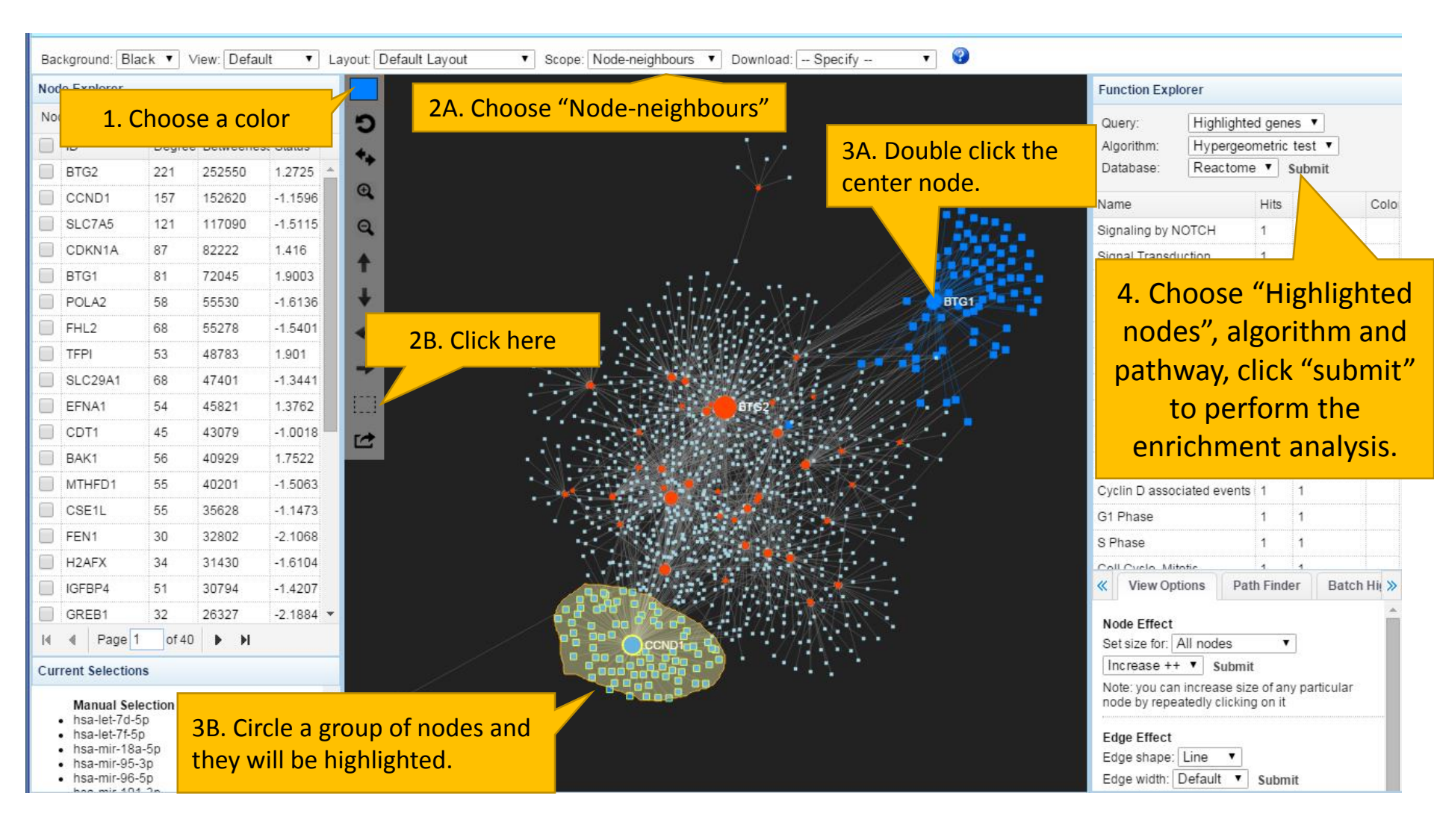

### Configuring the general visualization feature

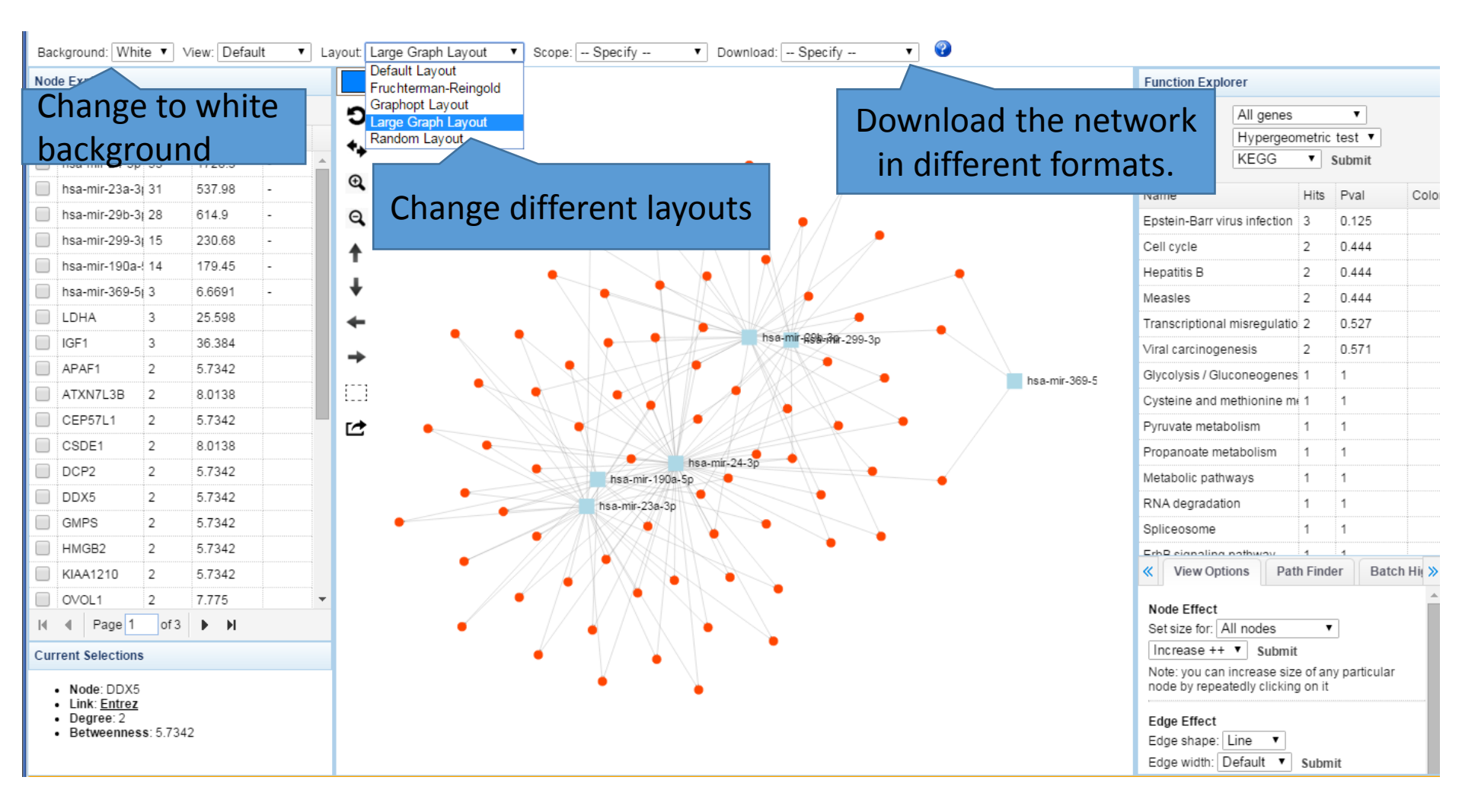

### **View Options**

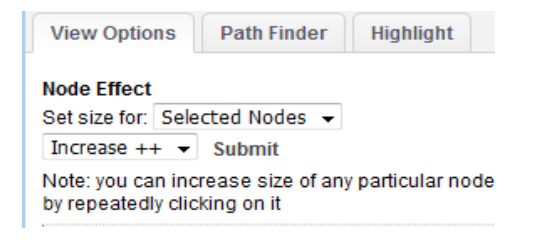

hsa-mir-369-5

↑ ↓

+ ℃

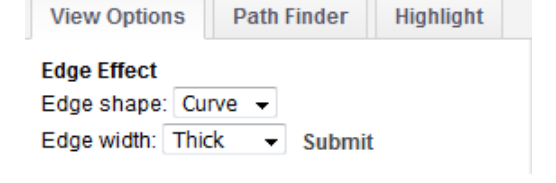

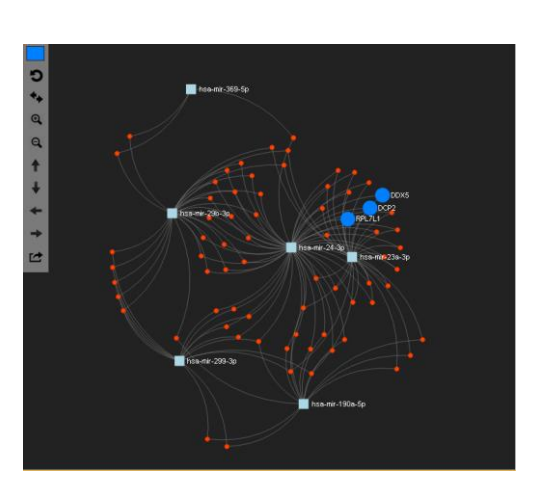

Node Effect: adjust the node size. You can increase or decrease the nodes.

Edge Effect : change the edge shape as curve or line. And the edge width as thin, medium and thick

| View Options                               | Path Finder | Highlight |  |  |  |  |  |
|--------------------------------------------|-------------|-----------|--|--|--|--|--|
| Highlight Effect                           |             |           |  |  |  |  |  |
| Other Nodes: Dir                           | n down 🔻 s  | Submit    |  |  |  |  |  |
| Tip: double clicking to manually highlight |             |           |  |  |  |  |  |

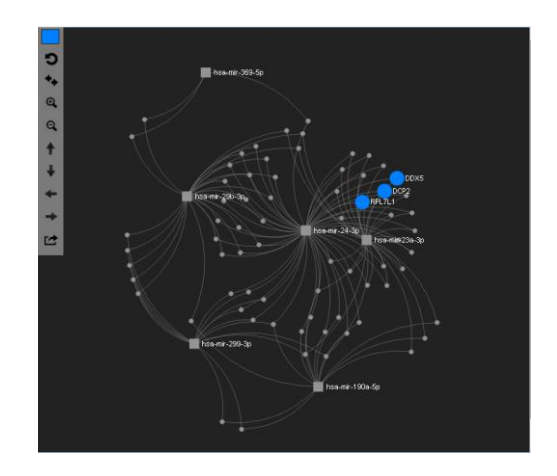

Highlight Effect : for other nodes you can choose dim down or hide.

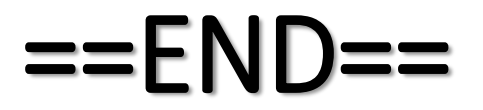